## How do I install/upgrade my SolusVM license?

Posted: LicenseCube Support [support@licensecube.com] Online URL: http://kbase.licensecube.com/control-panel-licenses/how-do-i-install-upgrade-my-solusvm-license.html

In order to be able to activate/upgrade your SolusVM license, please follow the step-by-step directions outlined within the proceeding section.

## Activating your SolusVM license key:

- Login to your SolusVM Admin Panel
- Upon login, hover over the "Configuration" option in the top menu
- Next, click on the "License" link within the drop down menu
- Once the page loads, locate the section entitled "New Key"
- Enter in your SolusVM license key and click "Update Key" to apply

## Updating your SolusVM license key:

- Login to your SolusVM Admin Panel
- Upon login, hover over the "Configuration" option in the top menu
- Next, click on the "License" link within the drop down menu
- Once the page loads, simply click on the "Update Key" to retrieve the changes

Should you have any further questions pertaining to your <u>SolusVM license</u>, please feel free to get in contact with the LicenseCube support team for additional assistance.